# ้วิธีการติดตั้งไดร์เวอร์เครื่องพิมพ์ รุ่น L365 เชื่อมต่อแบบ USB สำหรับ Mac OSX

## 1.สำหรับการติดตั้งแบบ USB แนะนำให้ทำการโหลดไดร์เวอร์ก่อนดังนี้ (ในกรณีเปิดจากแผ่นไม่ได้)

#### 1.1.เข้าเวปลิงค์ ด้านล่าง

http://www.epson.co.th/epson thailand/ink tank system printers/product.page?product na me=Epson L365

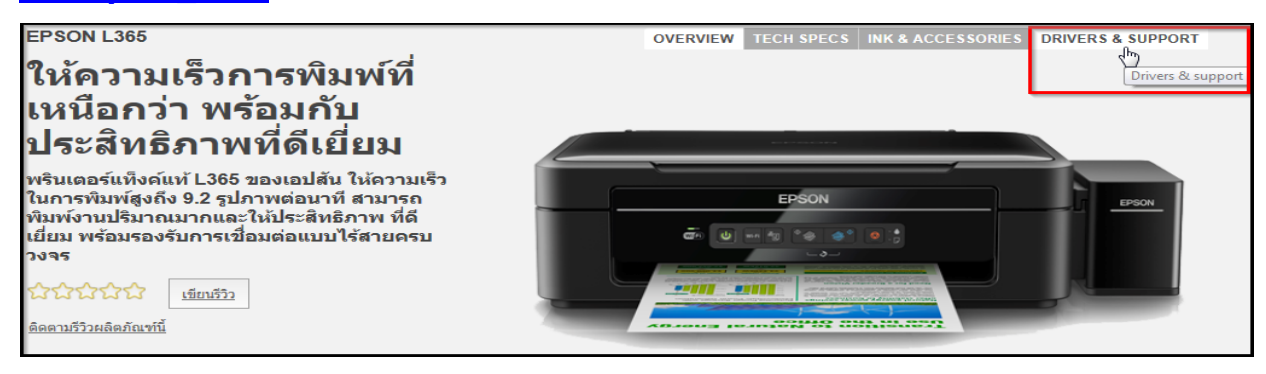

### 1.2.ดูที่ Choose your operating system for drivers? เลือก Mac OS X – Intel ① > คลิก Drivers & Software ② > เลือกไดร์เวอร์ Epson Web Installer กด Download ③

| Drivers & Support: Epson L365                              |            |
|------------------------------------------------------------|------------|
| Choose your operating system for drivers? Mac OS X - Intel |            |
| Drivers & Software                                         |            |
| Drivers                                                    |            |
| Epson Web Installer                                        | 3 Download |
| Printer Driver                                             | Download   |
| Scanner Driver                                             | Download   |

#### 1.3.กด <mark>ยอมร</mark>ับ

#### กด Accept

|                                                                                                    |   | Web Install | or Mac - 1365 So                                                        | rios (EAM)                                                                                                    |
|----------------------------------------------------------------------------------------------------|---|-------------|-------------------------------------------------------------------------|----------------------------------------------------------------------------------------------------|
| ดาวนเทลด                                                                                                    |   | Web Instan  |                                                                         |                                                                                                    |
|                                                                                                    |   |             | Product name                                                            | L365 Series                                                                                                    |
| สัญญาวามการให้ใช้ไปรแกรมประแกรโดยม่ใช้หั่วไป                                                                                                    |   |             | Language                                                                | All language                                                                                                    |
| លពិញាក់វត្តិ លោក សារ បានសារន៍អាជនភូមិស្រាលាភាអ៊ី ហេម វិញា                                                                                                    |   |             | os                                                                      | Mac OS X - Intel, Mac OS X 10.6.0-10.6.x, Mac OS X 10.7.0-10.7.x, Mac<br>OS X 10.8.0-10.8.x, Mac OS X 10.9.0-10.9.x                                                    |
| หมายเหตุถึงผู้ใช้ทั่วไป! หนังสืออบับนี้เป็นสักกาคาบกกหมายระหว่างท่าน (บคคอทั่วไป หรือ ผู้                                                                                                    | - |             | Country/Region                                                          | Singapore                                                                                                    |
| ที่มีในที่สุขายและเป็นการเป็นการเป็นการเป็นและเหตุญาตามการเราการการการการเป็นการเป็นการเป็นการเป็นการเป็นการเป                                                                                                    |   |             | Version                                                                 | Ver. 1.1(04-2015)                                                                                                    |
| หน่งพูเต เนขนตอ เบเวอกว่า ท่าน) และบวษที่เอบลน บระเทศเทย 4 เกษ (เอบลน) ลาหรบ                                                                                                    |   |             | File name                                                               | Epson_L365_Series_EAM_11_Web.dmg                                                                                                    |
| สนคาเบรแกรมคอมพวเตอร แบบตวอกษร รูบแบบการพมพ และ/หรอขอมูล รวมถงศาอธบาย                                                                                                    |   |             | File size                                                               | 91.46 MB                                                                                                    |
| ประกอบที่เป็นลายลึกษณ่อักษรได ๆ ("โปรแกรม") ก่อนทำการติดตั้ง ตัดลอก หรือไข้งานในแบบอัน<br>ใดกับโปรแกรม ท่านจะต้องขอมรับในข่อกำหนดและเงื่อนใขของสัญญานี้ หากท่านขอมรับข้อกำหนด<br>และเงื่อนไขต่อไปนี้ กรุณากดข้องขอมรับที่ปรากฏข้างล่าง หากท่านไม่ขอมรับในข่อกำหนดและ |   |             | Please see <u>Epson's Softwa</u><br>By clicking the <b>Accept</b> butto | are License Agreement for the terms and conditions of your download.<br>n, you are agreeing to abide by the terms and conditions of the Software<br>License Agreement. |
| ຍອນຈັນ ຍາເລິກ                                                                                                    |   |             |                                                                         | Accept                                                                                                    |
|                                                                                                    |   |             | Copyright (C) S                                                         | EIKO EPSON CORPORATION 2007-2013. All rights reserved.                                                                                                    |

# 1.4.จะได้ไฟล์ดิดดั้งชื่อ Epson\_L365\_Series\_EAM\_11\_Web.dmg

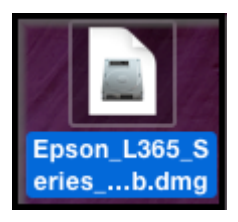

## ี่ 2.ก่อนติดตั้งไดร์เวอร์ให้ทำการเชื่อมต่อสาย USB กับเครื่องคอมพิวเตอร์ และเปิดเครื่องปริ้นเตอร์ไว้ (เพื่อช่วยในการเชื่อมต่อให้ง่ายขึ้น)

# ขั้นตอนการติดตั้งจากไฟล์ที่ดาวน์โหลด

1.ดับเบิ้ลคลิกไฟล์ที่โหลดมาชื่อ Epson\_L365\_Series\_EAM\_11\_Web.dmg แล้วดับเบิ้ลคลิกที่ Install Navi

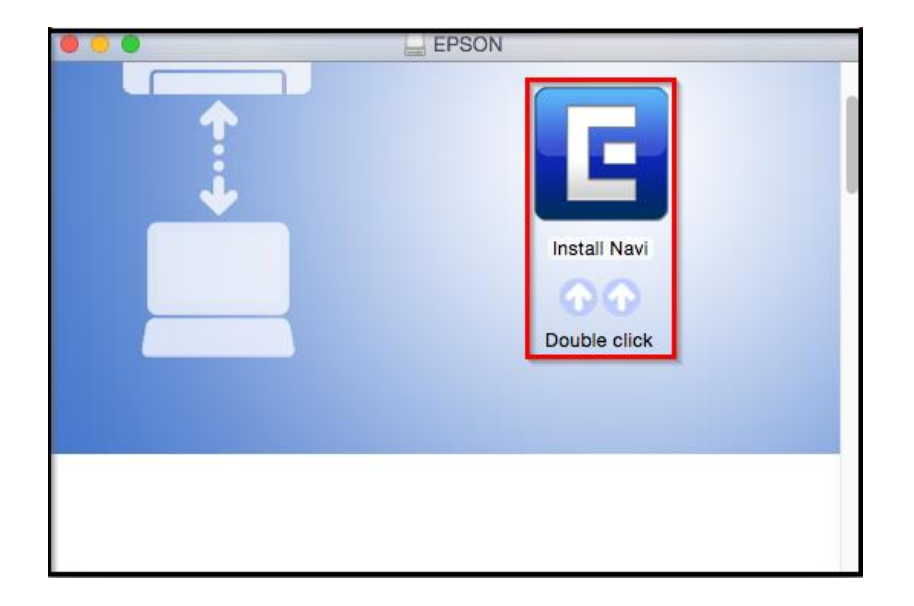

2.ใส่ Password (หากมี) จากนั้นคลิก **OK** 

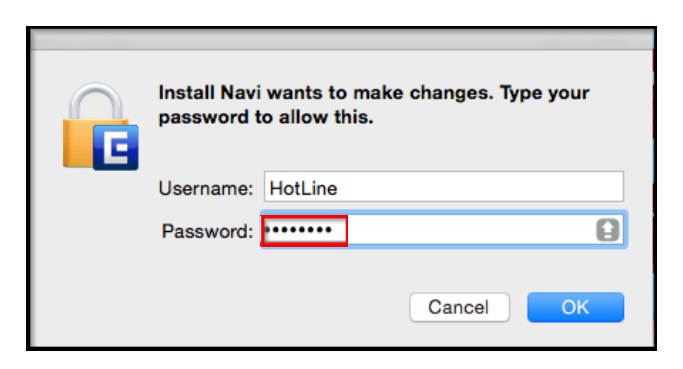

#### 3.คลิก I agree to the contents of the License Agreement จากนั้นคลิก Next

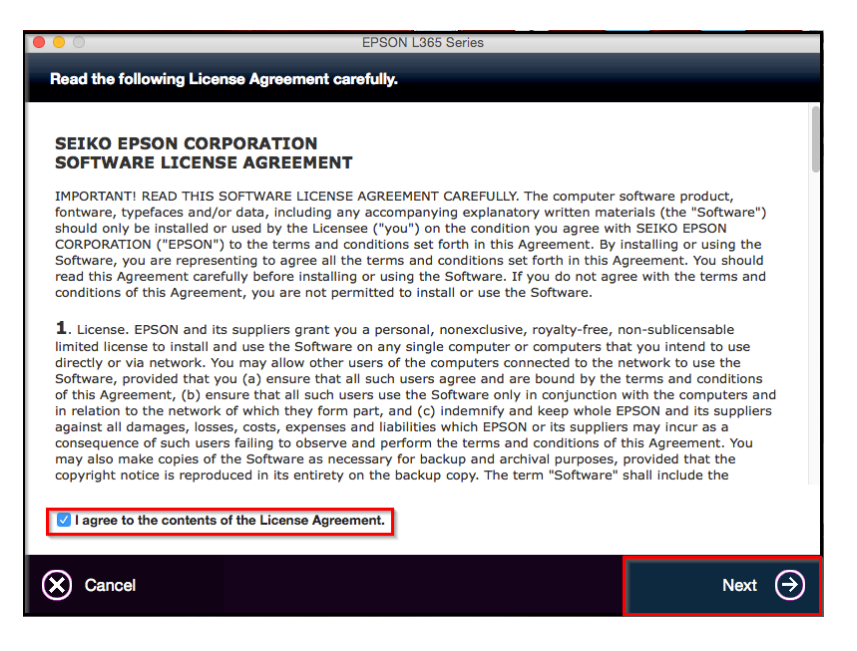

#### 4.คลิก **Next**

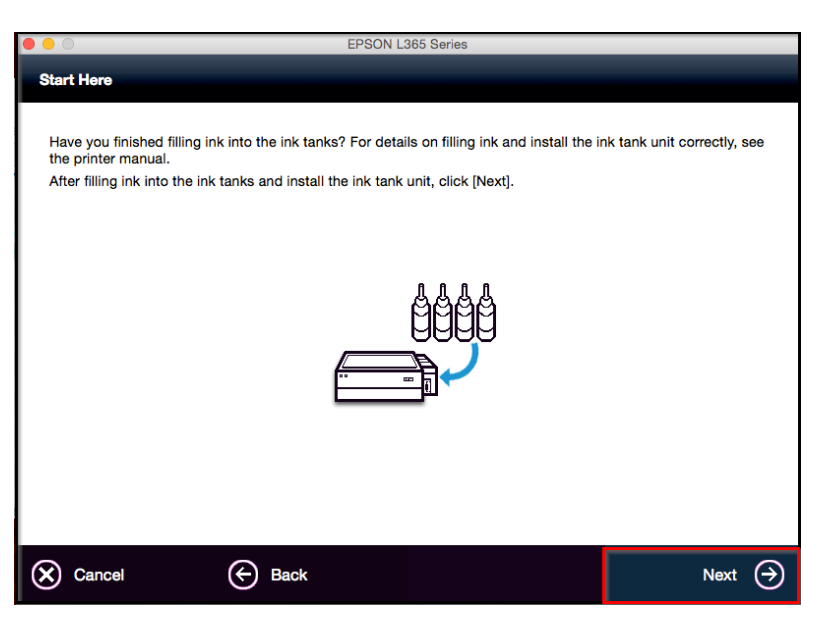

#### 5.คลิก **Install**

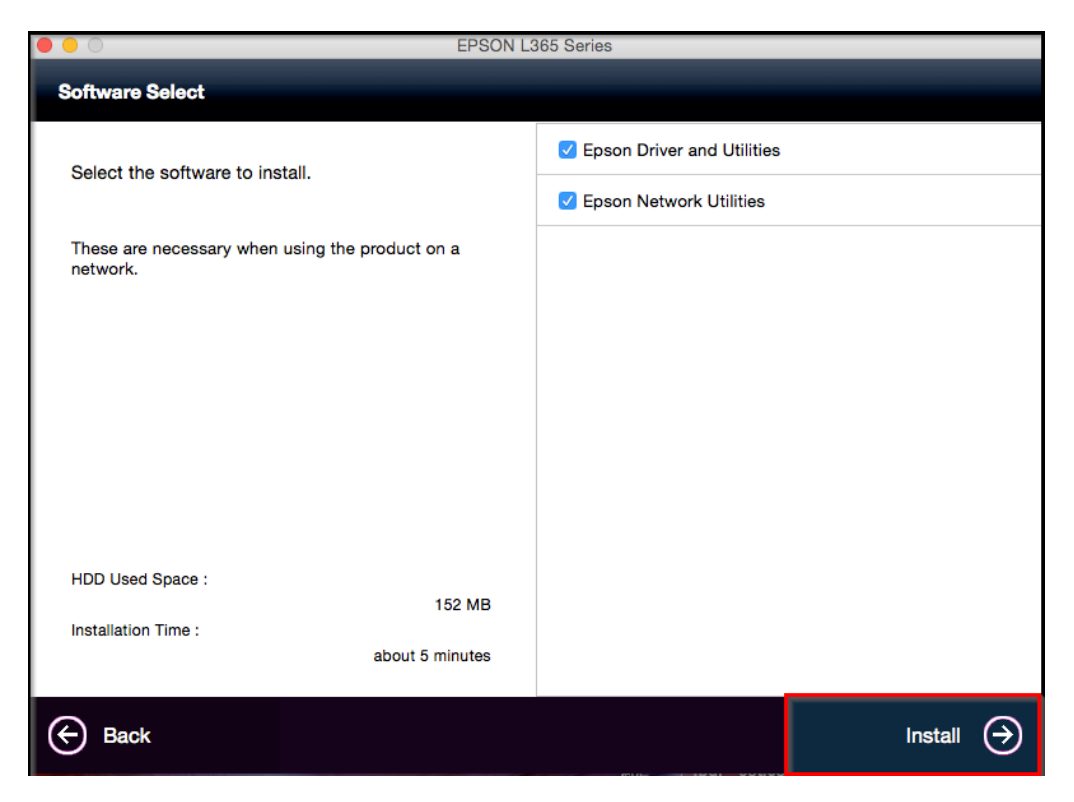

6.จะปรากฎหน้าต่างกำลังติดตั้ง

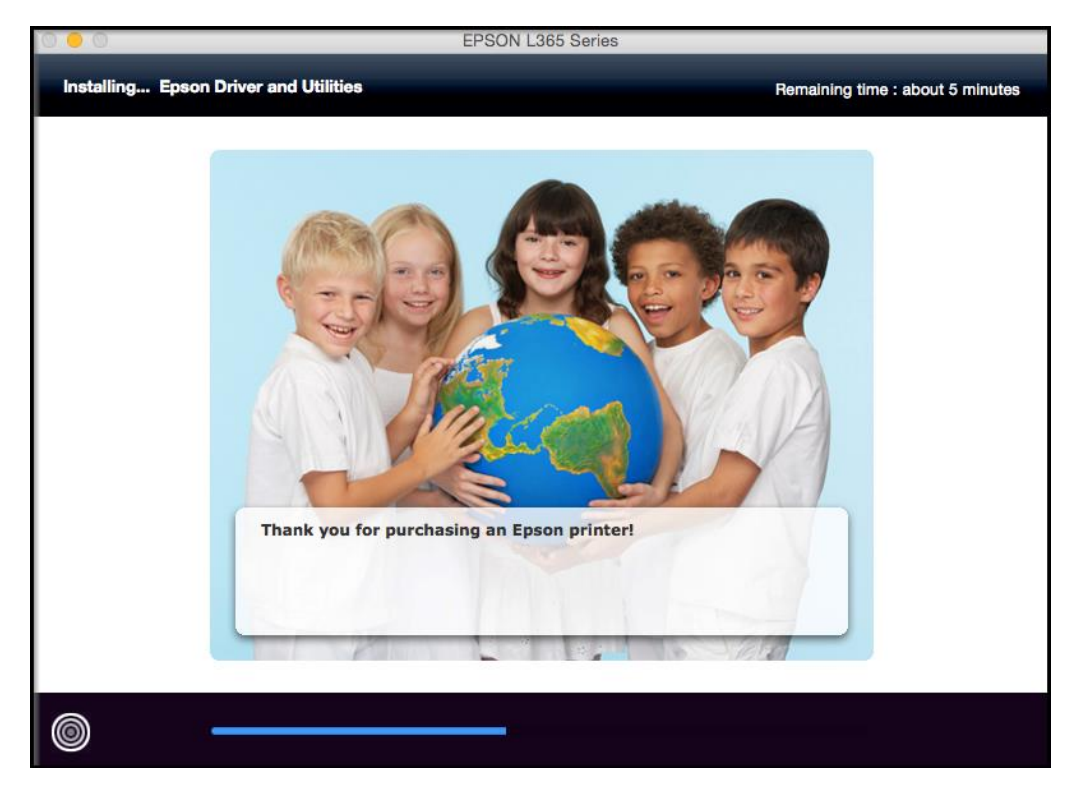

# 7.คลิก Ink charging is complate. จากนั้นคลิก Next

| IO 😑 O EPSON L365 Series                                                                  |                   |
|-------------------------------------------------------------------------------------------|-------------------|
| Noto                                                                                      |                   |
|                                                                                           |                   |
|                                                                                           |                   |
| Before proceeding to the next setting, make sure that ink charging is complete and the p  | ower light is on. |
| If ink charging is not complete, you may not be able to make settings for the product cor | rectly.           |
|                                                                                           |                   |
|                                                                                           |                   |
|                                                                                           |                   |
|                                                                                           |                   |
|                                                                                           |                   |
|                                                                                           |                   |
|                                                                                           |                   |
| Ink charging is complete.                                                                 |                   |
| Cancel                                                                                    | Next $ ightarrow$ |

8.คลิก **USB Wired Connection** 

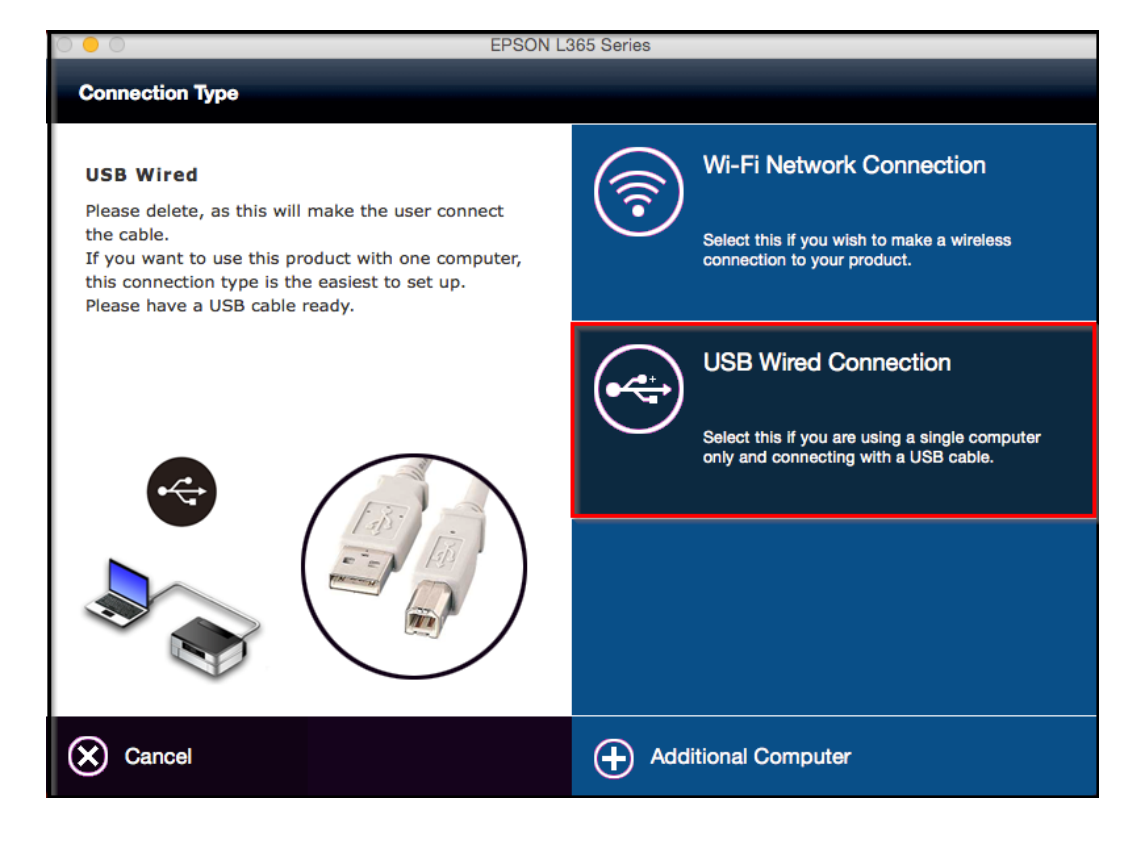

# 9.เชื่อมต่อสาย USB เข้ากับปริ้นเตอร์ จากนั้นกด Next

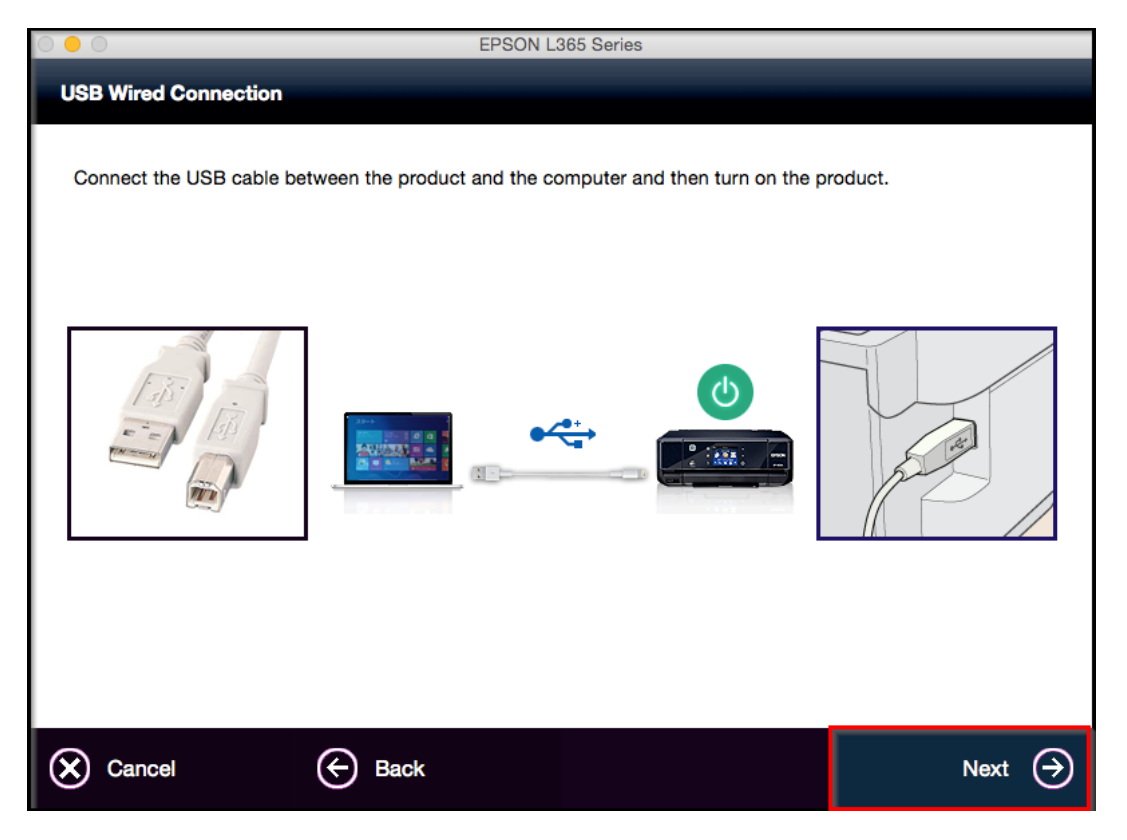

10.คลิก **Next** 

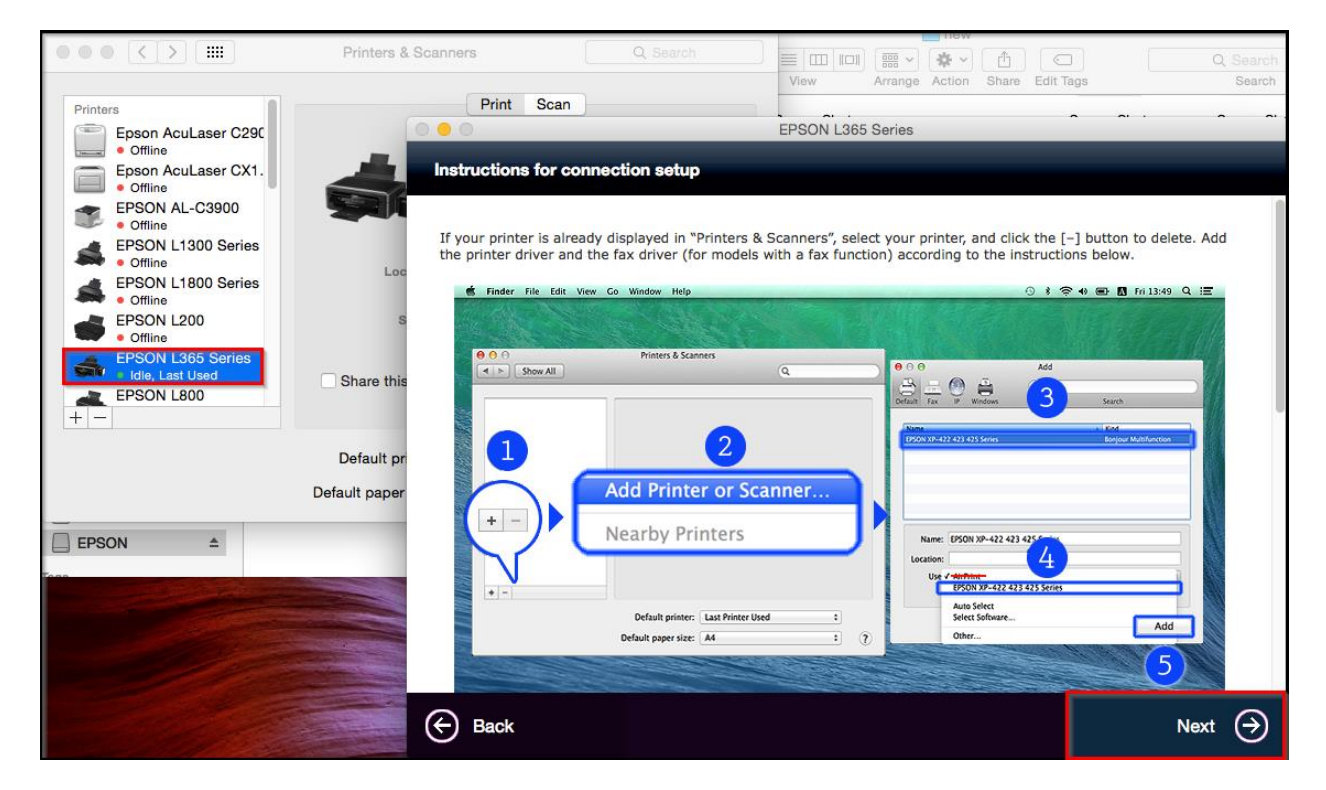

#### 11.คลิก **Next**

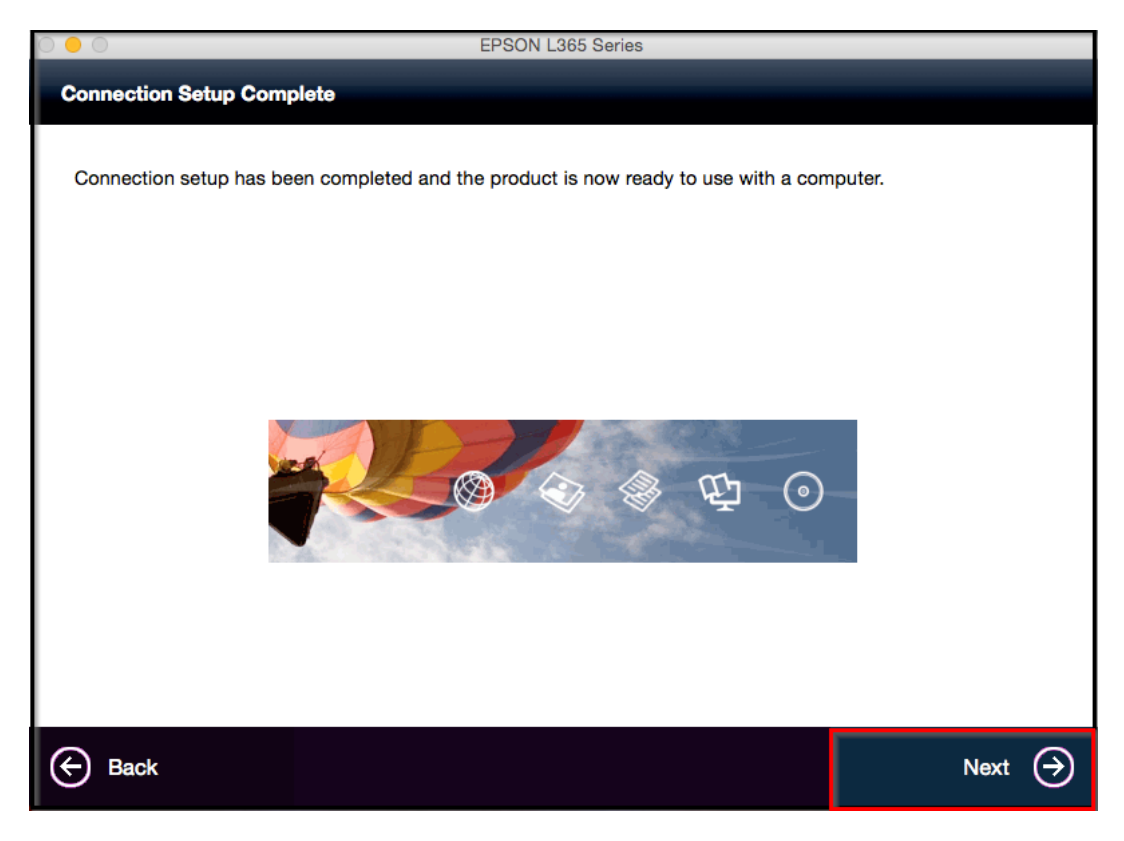

12.คลิก **Yes** 

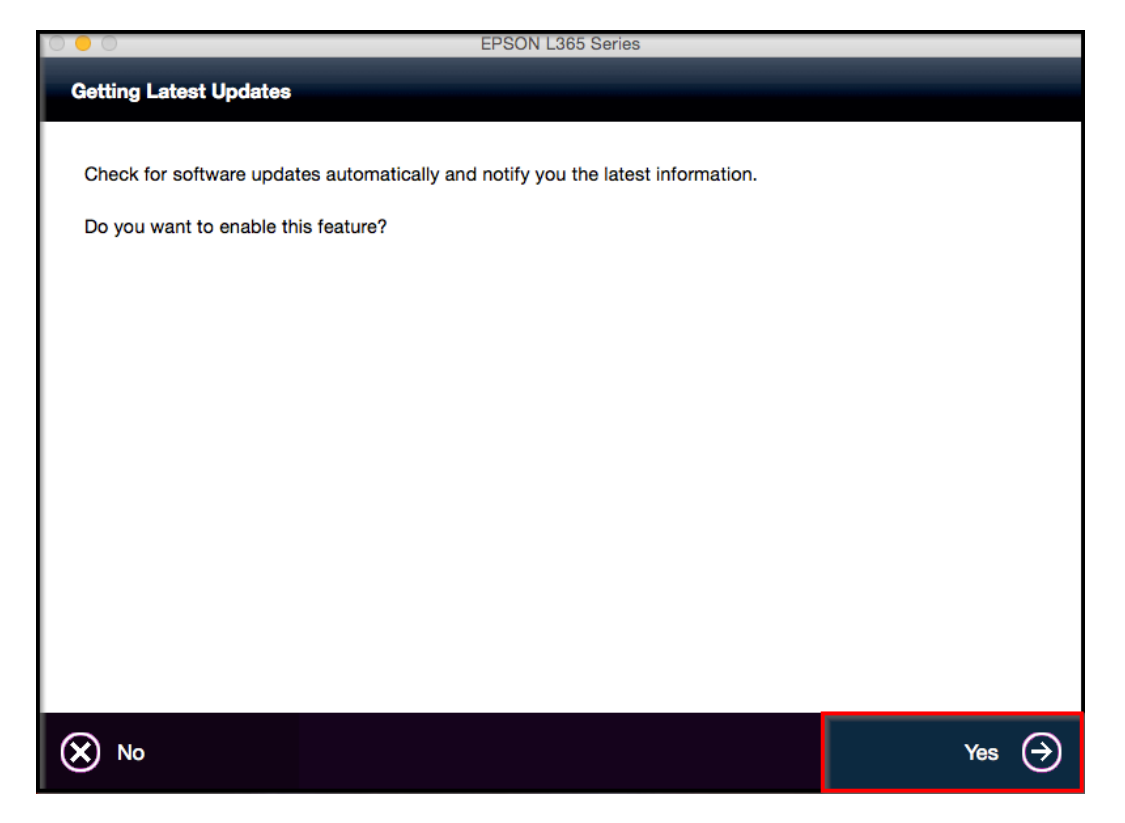

## 13.คลิก **Finish**

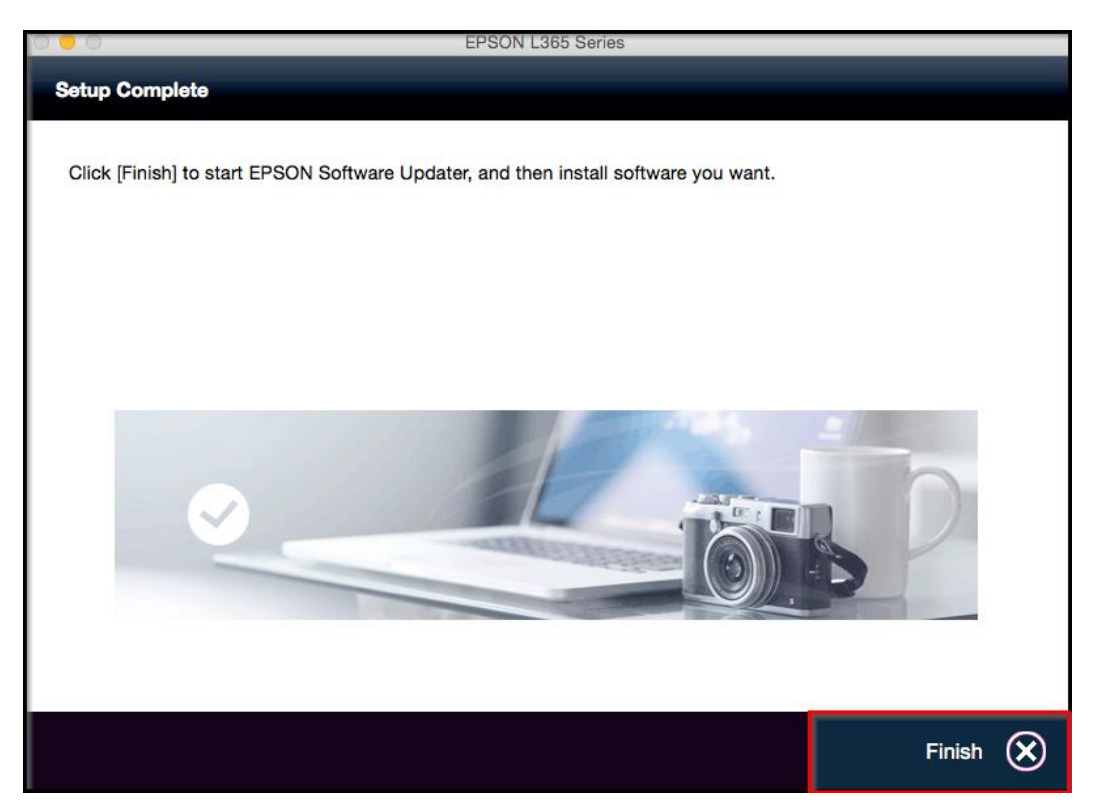

14.จะปรากฎชื่อเครื่องพิมพ์

| ••• < > ==                                                                                                    | Printers & Scanners                                                                                                    | Q Search                                 |
|----------------------------------------------------------------------------------------------------|----------------------------------------------------------------------------------------------------|------------------------------------------|
| Printers         Epson AcuLaser C290         • Offline         Epson AcuLaser CX1.         • Offline         EPSON AL-C3900         • Offline         EPSON L1300 Series         • Offline         EPSON L1300 Series         • Offline         EPSON L1800 Series         • Offline         EPSON L365 Series         • Idle, Last Used         EPSON L800         + - | Print Sc<br>EPSON L365 S<br>Open Print O<br>Options & Su<br>Location: admin's MacBook<br>Kind: EPSON L365 Serie<br>Status: Idle<br>Share this printer on the network | eries<br>Queue<br>upplies<br>k Pro<br>es |
|                                                                                                    | Default printer: Last Printer Us<br>Default paper size: A4                                                                                                    | sed 🗘                                    |

# 15.ทดสอบโดยการ **Printer Test Page**

- 1.เลือกชื่อเครื่องพิมพ์
- 2.คลิกเมนู **Printer**

# 3.เลือก **Print Test Page**

| Edit | Printer Jobs Window Hel        | р                 |                   |               | )<br>III) | <b>~</b> ? | · • •   |
|------|--------------------------------|-------------------|-------------------|---------------|-----------|------------|---------|
|      | Pause 2                        |                   |                   |               |           | 11.4       | 1000    |
|      | Make Default                   | жD                | 78                |               |           |            |         |
|      | Settings                       | #S                | Are Coff air      | WirelessDiago | Cara      | on Chat    | EDEO    |
|      | Supply Levels                  |                   | Arcson.zip        | wirelessDiagn | Scree     | en Shot    | EPSO    |
|      | Print Test Page                | (3) & So          | canners           | Q Sea         |           |            |         |
|      | Network Diagnostics            |                   |                   |               |           |            |         |
|      | Error Log                      |                   | Print Sc          | an            |           |            |         |
|      | Printers & Scanners Preference | es %L             | * ED001           | 11005 0       |           |            | EPSO    |
|      | • Offline                      | 010               | S EPSON           | L365 Series   |           |            | _       |
|      | Epson AcuLaser CX1.            | ••• 🔅 🕛           |                   |               |           |            |         |
|      | EPSON AL-C3900                 | Pause Settings    |                   |               |           |            | Scanner |
| Λ    | Offline                        |                   |                   |               |           |            |         |
|      | EPSON L1300 Series             |                   |                   |               |           |            |         |
|      | EPSON L1800 Series             |                   |                   |               |           |            |         |
| A.   | Offline                        |                   |                   |               |           |            |         |
|      |                                |                   |                   |               |           |            |         |
|      | EPSON L365 Series              |                   |                   |               |           |            |         |
|      | Idle, Last Used                |                   |                   |               |           |            |         |
|      | EPSON L800                     |                   |                   |               |           |            |         |
|      | + -                            |                   |                   |               |           |            |         |
|      |                                | Default prints    | r: Last Printer H | eed           | ^         |            |         |
|      |                                | Delaut plitte     | Last Finter Os    | 300           | ~         |            |         |
|      |                                | Default paper siz | e: A4             |               | ٥         | ?          |         |
| -    |                                |                   |                   |               |           |            |         |

| ••      | 🖨 EPSON L365 Series - 1 Job |         |
|---------|-----------------------------|---------|
|         | iO:                         |         |
| Pause S | Settings                    | Scanner |
|         | testprint                   |         |
|         | Printing - Page 1 of 1.     | 0 8     |
|         |                             |         |
|         |                             |         |
|         |                             |         |
|         |                             |         |
|         |                             |         |